# ML280 ELITE

••••• KULLANİCİ KİLAVUZU

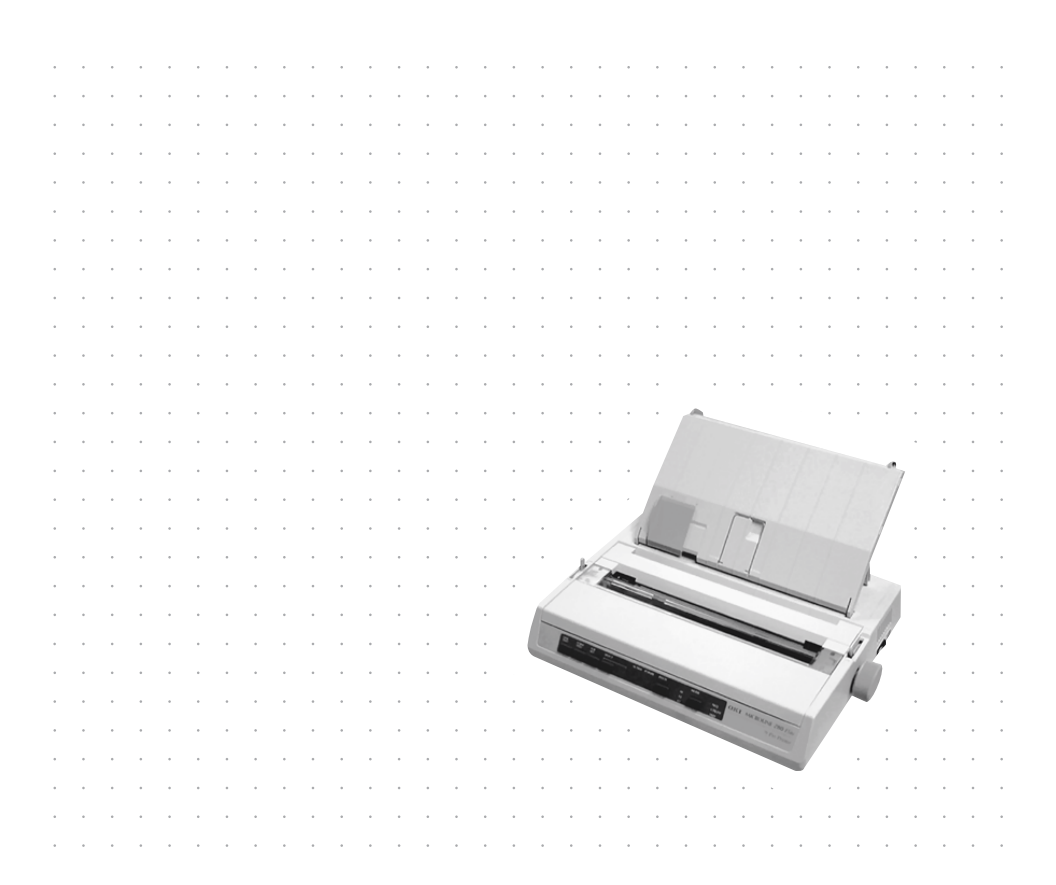

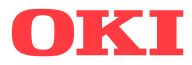

Elinizdeki bu dokümandaki bilgilerin eksiksiz, doğru ve güncel olmasını sağlamak amacıyla gerekli tüm özen gösterilmiştir. Üretici firma, kontrolü dışındaki hataların sonuçlarından sorumlu değildir. Üretici firma aynı zamanda bu kılavuzda sözü edilen ve diğer üretici firmalar tarafından üretilen donanım ve yazılımlardaki değişikliklerin kılavuz içerisindeki uygulamaları etkilemeyeceğini garanti edemez. Diğer şirketler tarafından üretilen yazılım ürünlerinden bu kılavuzda söz edilmesi üretici firma tarafından mutlaka onaylanmış olduğunu göstermez.

Her ne kadar bu kılavuzun hazırlanması aşamasında mümkün olduğu kadar doğru ve faydalı olması için gereken tüm çaba gösterildiyse de, doküman içerisindeki bilgilerin tam doğruluğu ve eksiksizliği konusunda, ifade veya ima yoluyla, herhangi bir şekilde garanti vermek mümkün değildir.

En güncel kılavuz ve sürücüleri OKI Europe web sitesinden bulabilirsiniz:

#### http://www.okieurope.com

Telif hakkı © 2004. Her hakkı saklıdır.

OKI ve Microline, Oki Electric Industry Co., Ltd. Şti.nin tescilli ticari markalarıdır.

Hewlett-Packard, HP ve LaserJet, Hewlett-Packard Şirketinin tescilli ticari markalarıdır.

Microsoft, MS-DOS ve Windows, Microsoft Corporation'ın tescilli ticari markalarıdır.

Apple, Macintosh, Mac ve Mac OS, Apple Computer' ın tescilli ticari markalarıdır.

Diğer ürün ve marka isimleri ait oldukları firmaların tescilli ticari markaları veya ticari markalarıdır.

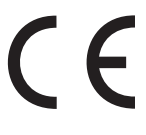

Bu ürün, elektromanyetik uyumluluk, düşük voltaj, tehlikeli maddelerin kısıtlanması ile ilgili olarak üye devletlerin yasalarının yaklaşımı konusunda uygun olan yerlerde değiştirilmiş haliyle, Konsey Yönergeleri 2004/108/EC (EMC), 2006/95/EC (LVD) ve 2011/65/EU (ROHS) koşullarına uygundur.

## Çevre bilgisi

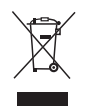

AEEE Yönetmeliğine Uygundur

# İçindekiler

| Giriş                                        | 6    |
|----------------------------------------------|------|
| Bu kılavuzu kullanma                         | 6    |
| Çevrimiçi kullanım                           | 7    |
| Sayfaları yazdırma                           | 7    |
| Başlarken                                    | 9    |
| Konum                                        | 9    |
| İçindekiler ve paketi açma                   | 9    |
| Nakliye engelini kaldırma                    | .10  |
| Şerit kartuşu takma/değiştirme               | .11  |
| Şerit kartuşu kullanımı                      | .11  |
| Kaĝit silindiri kolunu takma                 | .13  |
| Kafa boşlugunu ayarlama                      | .14  |
|                                              | .15  |
| Yazıcınızı Kurma                             | 16   |
| Güç bağlantısı                               | .16  |
| AC modellerinde:                             | .16  |
|                                              | .10  |
| Arkadan boslonon sürokli form fan-fold kağıt | .17  |
| Alttan beslenen sürekli form fan-fold kağıt  | 20   |
| Üstten tek savfa kağıt besleme               | .20  |
| Yazıcınızı sınama                            | .22  |
| Bilgisayar bağlantıları                      | .23  |
| Paralel (LPT) bağlantı, IEEE 1284            | .23  |
| USB bağlantısı                               | .24  |
| Seri bağlantı                                | .25  |
| Yazıcı sürücüleri                            | .26  |
| Yazıcınızı Çalıştırma                        | 27   |
| Ön paneli çalıştırma                         | .27  |
| Yazıcı varsayılanlarını ayarlama             | .29  |
| MENU (Menü) moduna girme                     | .29  |
| Varsayılan menü seçimleri                    | .30  |
| Çekici birimini kullanma (takılmışsa)        | .31  |
| Sayta besleyiciyi kullanma (takılmışsa)      | .33  |
| Takilan sayta besleyicisiyle, el ile yükleme | .34  |
| Sayra besleyici denetimleri                  | . 34 |

| Rulo kağıt standını kullanma (takılmışsa)35<br>Kağıt yükleme35                                                                                                    |
|----------------------------------------------------------------------------------------------------|
| Bakım37Şerit kartuşu değiştirme37Yazıcı kafası boşluğunu ayarlama37Kağıt yükleme37Yazıcınızı sınama37                                                                         |
| Sorun Giderme.38Genel bilgiler.38Kağıt sıkışmalarını giderme.43Arkadan besleme sıkışıklıkları.43Arkadan besleme, yineleyen kağıt sıkışmaları.44Tek sayfa kağıt sıkışmaları.45 |
| Parçalar ve Aksesuarlar                                                                                                    |
| Özellikler                                                                                                    |
| Dizin                                                                                                    |
| OKI irtibat bilgileri52                                                                                                    |

# Notlar, dikkat edilmesi gereken noktalar ve uyarılar

### **DİKKAT!**

Bu kılavuzda dikkat maddesi bu şekilde görünür. Dikkat, ihmal edilmesi halinde ekipmanın bozulmasına veya hasar görmesine yol açabilecek konularda ek bilgiler sağlar.

### UYARI!

Bu kılavuzda uyarılar bu şekilde görünür. Uyarı, ihmal edilmesi halinde kişisel yaralanma riskiyle sonuçlanabilecek konularda ek bilgiler sağlar.

#### NOT

Buna benzer bir not görünür. Not, ana metni destekleyen ek bilgiler sağlar.

# Giriş

Bu Oki yazıcıyı aldığınız için tebrik ederiz!

Bu bölümde, yazıcınızın başlıca özelliklerinin bir özetini ve ardından, yazıcınızdan iyi şekilde yararlanmak için bu Kullanım Kılavuzu'nun kullanılmasıyla ilgili öneriler bulacaksınız.

ML280 Elite, giriş düzeyinde 9 iğneli nokta vuruşlu bir yazıcıdır. Hızlı, sağlam, ve hafiftir ve az yer kaplar. Dikkat çekici güvenilirliği, küçük boyutu ve kullanım kolaylığı, onu endüstriyel iş istasyonu uygulamaları ve toptan, perakende ve hizmet ortamlarında müşteri hizmet noktaları için ideal hale getirir.

# Bu kılavuzu kullanma

Bu kılavuz, birçok gelişmiş özelliğini en iyi şekilde kullanmanıza yardımcı olmak için, yazıcınızı paketinden çıkarma, kurma ve çalıştırma aşamalarında size yol gösterecektir. En iyi şekilde çalışmaya devam etmesini sağlamak için, sorun giderme ve bakımla ilgili yönergeler de verilmektedir. Gereksinimleriniz arttıkça isteğe bağlı aksesuarlar eklemek için de talimatlar sağlanmaktadır.

- Kullanım Kılavuzu, bir yazıcı model olarak kullanılarak yazılmıştır ve resimler/ekran görüntüleri bunu yansıtır.
   Gördüğünüz şey, yüklediğiniz model için uygun olandır.
- Willenim Kılavuzu, size yeni yazıcınızın kurulması ve bakımı konusunda açık bir sunu sağlamak üzere tasarlanmıştır. Bu bilgiler, başarılı bir kurulum elde etmek için gereken mantıklı sıraya göre derlenmiştir.

ΝΟΤ

- …» Bu kılavuzdaki bilgiler, yazıcı sürücüsü yazılımıyla ilişkili kapsamlı çevrimiçi yardım olanağı ile desteklenmektedir.
- …÷ Ek olarak, daha derin Teknik bilgiye gereksinimi olan kullanıcılar için bir Teknik Başvuru Kılavuzu sağlamaktayız. Bu yalnızca İngilizce olarak sağlanmaktadır.

### Çevrimiçi kullanım

Bu kılavuzun, Adobe Acrobat Reader kullanılarak ekrandan okunması amaçlanmıştır. Acrobat'ta sağlanan gezinti ve görüntüleme araçlarını kullanın.

Belirli bilgilere iki şekilde erişebilirsiniz:

- Gerekli konuya atlamak için, ekranınızın sol tarafında aşağı doğru giden yer işaretleri listesinde ilgilendiğiniz konuyu tıklatın. (Yer işaretleri kullanılamıyorsa, İçindekiler'i kullanın).
- Dizin'e atlamak için, yer işaretleri listesinde Dizin'i tıklatın.
   (Yer işaretleri kullanılamıyorsa, İçindekiler'i kullanın). Alfabetik olarak düzenlenmiş dizinde ilgilendiğiniz terimi bulun ve konuyu içeren sayfaya atlamak için ilgili sayfa numarasını tıklatın.

### Sayfaları yazdırma

Tüm kitap, tek tek sayfalar veya bölümler yazdırılabilir. Yordam aşağıdaki gibidir:

- Araç çubuğundan [File]'ı (Dosya), sonra da [Print]'i (Yazdır) seçin (veya Ctrl + P tuşlarına basın).
- 2. Yazdırmak istediğiniz sayfaları seçin:
  - (a) Kılavuzun tümü için All pages'ı (Tüm sayfalar).
  - (b) Bakmakta olduğunuz sayfa için **Current Page**(Geçerli sayfa).

|                    |                 |                          | ,                                    |
|--------------------|-----------------|--------------------------|--------------------------------------|
| Name:              | OKI C7300/PS)   |                          | Properties                           |
| <u>Te</u> urne. I  |                 |                          |                                      |
| Status: I          | Ready           |                          | Reverse pages                        |
| Type: 0            | OKI C7300(PS)   |                          | Print as jmage                       |
| Where: I           | PT1:            |                          | Print to file                        |
| Print Range        |                 |                          | Copies and Adjustments               |
| All 226 p          | ages            | C Selected pages/graphic | Number of gapies: 1 🕂                |
| C Cyrrent p        | bage            |                          |                                      |
| C Pages            | from: 1         | to: 226                  | Shrink oversized pages to paper size |
| nu E               | 10.110          |                          | Expand small pages to paper size     |
| Pint Its           | ven and Odd Pag | jes 💌                    | Auto-rotate and center pages         |
| Comme              | ints            |                          |                                      |
| PostScript C       | ptions          |                          | Preview K—8.25—X                     |
|                    |                 |                          | T                                    |
| Print Method       | t: [Language    | Level 3                  |                                      |
| P Optimize         | e for Speed     |                          | 11.68                                |
| □ Do <u>w</u> nior | ad Asian Fonts  | 🗖 Save Printer Memory    | ¥                                    |
| Color Mana         | iqed: On printe | r                        | 1                                    |
|                    |                 |                          | Units Inches Zoom: 141.4%            |
|                    |                 |                          |                                      |

(c) Sayfa numaralarını girerek belirttiğiniz sayfa aralığı için Pages from (İlk sayfa) ve to (Son sayfa).

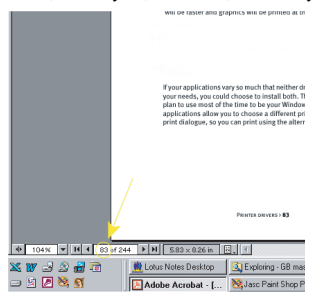

3. OK'yi (Tamam) tıklatın.

# Başlarken

## Konum

- ---- Yazıcınızı yerleştirmek için sağlam ve düz bir yüzey seçin.
- ••• Kağıt silindiri koluna ve çeşitli kağıt besleme yollarına kolayca erişmek için yazıcının çevresinde yeterli alan bırakın.
- ---- Yakında uygun şekilde topraklanmış bir güç prizi bulunmasına dikkat edin.
- ···∻ Kurulum Güvenliği Kitapçığı'nı okuyun.

# İçindekiler ve paketi açma

- ----- Eksik parça varsa hemen satıcınızla görüşün.
- ••• Yazıcıyı nakletmeniz veya taşımanız gerekirse kullanmak üzere ambalaj malzemelerini ve kartonu saklayın.

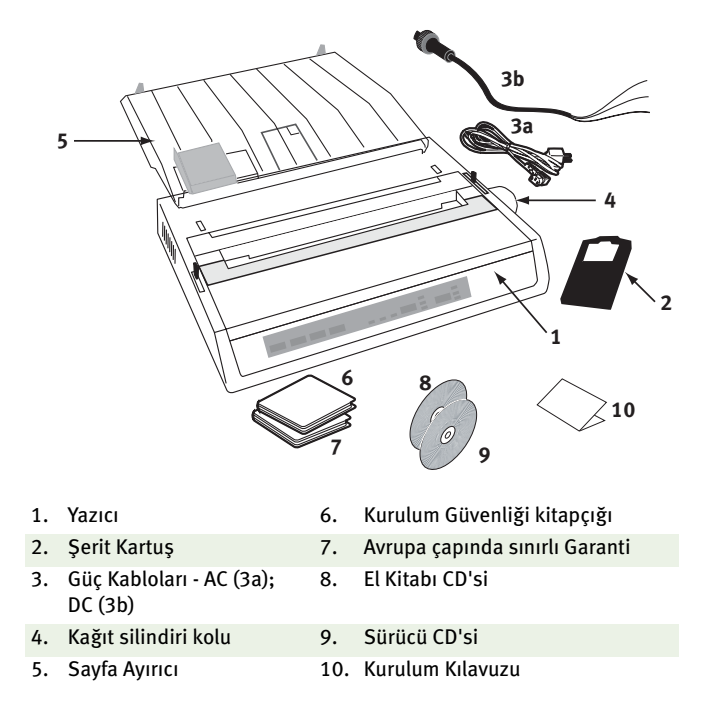

Aşağıdaki adımlar tamamlanana kadar yazıcıyı AC kaynağına takmayın.

## Nakliye engelini kaldırma

1. Ambalaj bandını çıkarın. Elinizi üst kapak yuvasına (2) sokun ve **erişim kapağını** (1) kaldırarak çıkarın.

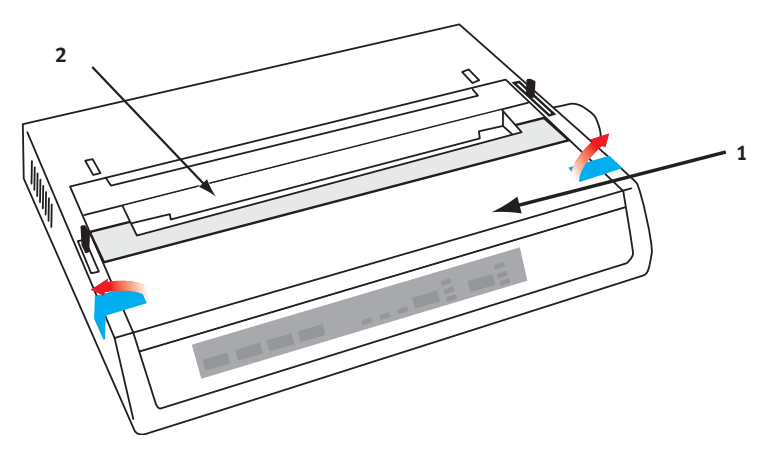

2. Yazıcı kafası nakliye engelini kaldırın. Nakliye engelini daha sonra kullanmak üzere saklayın.

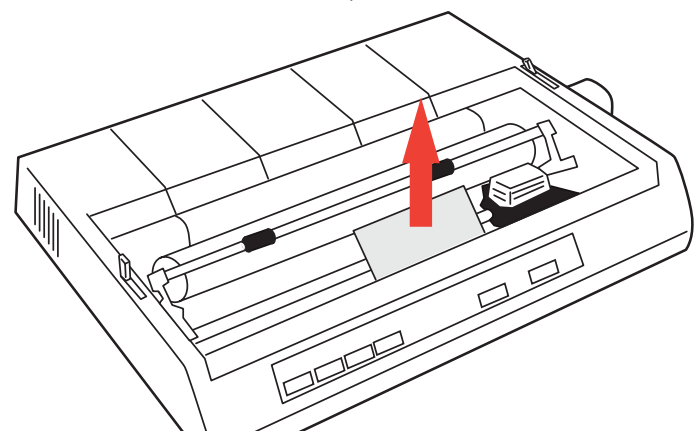

3. Erişim kapağını geri takın.

# Şerit kartuşu takma/değiştirme

### **DİKKAT!**

Şerit Kartuşu değiştirirken, yeni şeridin yazıcınız için doğru olmasına dikkat edin. Yanlış şerit yazıcınıza takıldıktan sonra yazdırmaz.

### Şerit kartuşu kullanımı

- ••• Kullanılmayan şerit kartuşları, gerekli olana kadar paketlerinde bırakın.
- --- Dikkat; şerit mürekkebi kalıcı lekelere neden olabilir.
- ••• Cilt veya kumaş üzerindeki şerit mürekkebi genellikle su ve sabunla giderilebilir.

#### Yazıcının KAPALI olmasına dikkat edin.

1. Erişim kapağını açın ve yazıcı kafasını ortaya getirin (1).

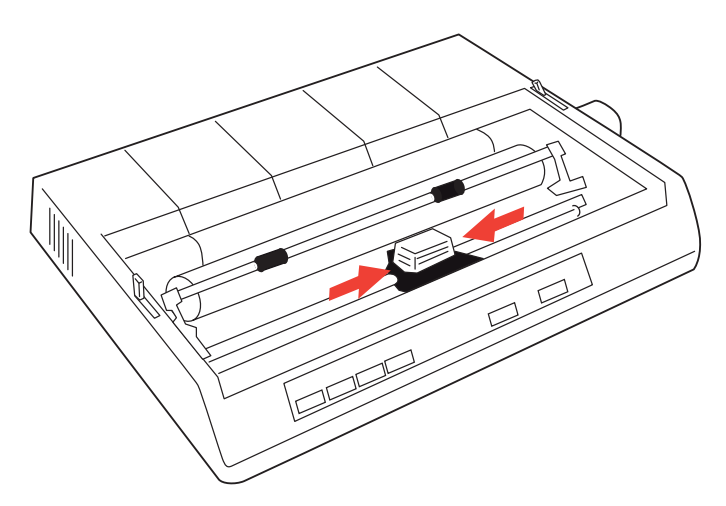

2. Şerit Kartuşu değiştirirken, ilk olarak eskisini çıkarın.

### **UYARI!**

Şerit Kartuşu değiştiriyorsanız, yazıcı kafası SICAK olabilir!

**3.** Şerit kartuşu paketten çıkarın ve yazıcı kafasına takın.

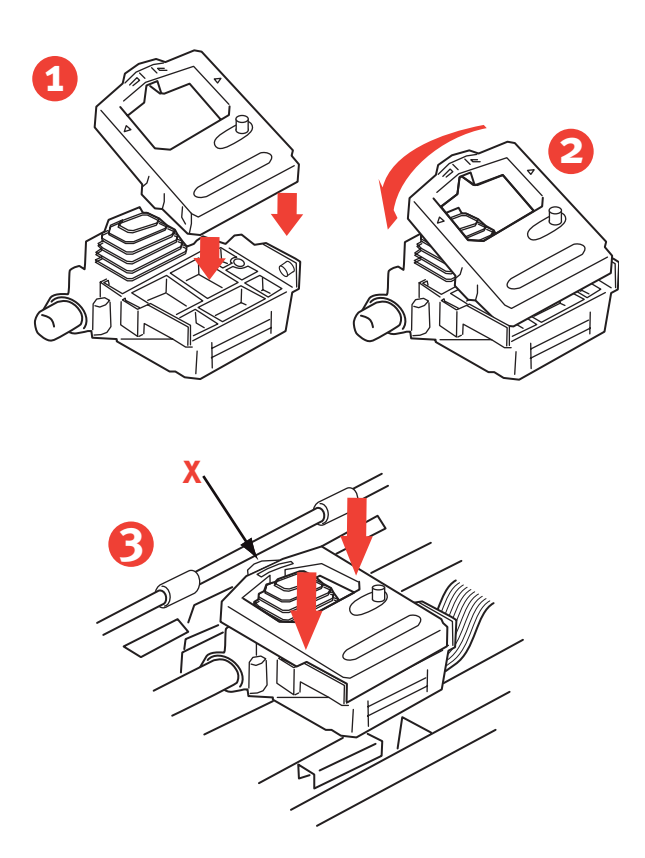

**4.** Şerit kartuşu, yerine oturduğunu hissedene kadar yavaşça bastırın.

## DİKKAT!

Şerit muhafazasını (yukarıdaki grafikte "X") şeritten çıkarmayın!

5. Gevşeyen şeridi germek için, germe-kolunu (a) kalıplı ok yönünde çevirin.

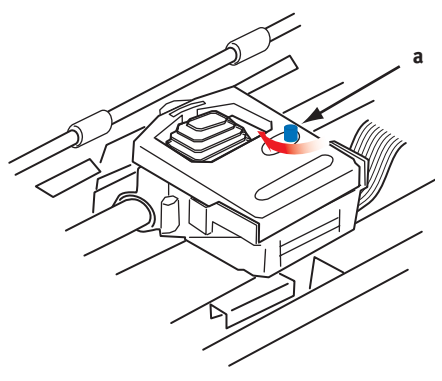

6. Erişim kapağını geri takın.

# Kağıt silindiri kolunu takma

Kağıt silindiri kolu önceden takılmamışsa, anahtar yolunu (a) doğru şekilde hizalayın ve yerine sıkıca itin.

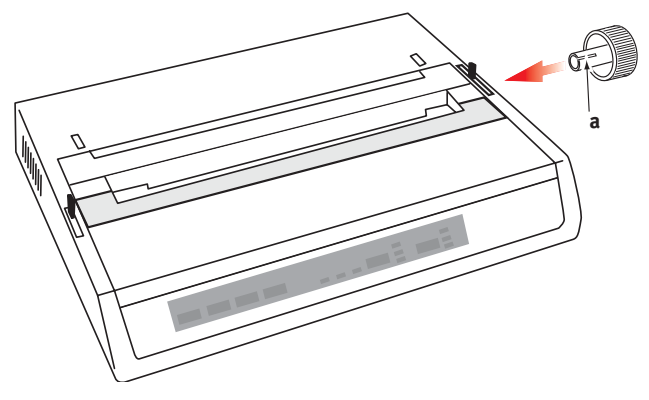

# Kafa boşluğunu ayarlama

Kafa boşluğu, yazıcı kafasıyla kağıt silindiri makarası arasındaki uzaklıktır. Zarflar veya çok parçalı formlar kullanırken, düz kağıt kullanırken gerekenden daha fazla boşluğa gereksiniminiz olur. En iyi yazdırma kalitesi ve kolay kağıt besleme sağlamak için önerilen kafa boşluğunu kullanın.

### **DİKKAT!**

Yazıcı kafası boşluğunun yanlış ayarlanması, yazıcı kafası hasarına veya şerit sıkışmalarına yol açabilir. Bu sorunları önlemek için, yazıcı kafası boşluğunu kullanılan kırtasiye malzemesi türüne göre ayarlayın.

Yazıcı kafası boşluğunu ayarlamak için, şerit kartuşun solundaki renkli kaldıracı (a)......

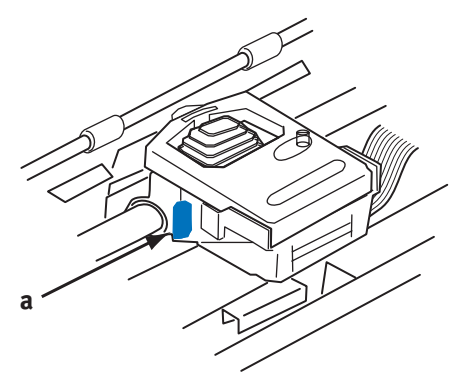

.....aşağıdaki tabloda ayrıntılı olarak verilen şekilde, kullanılan kırtasiye malzemesinin türüne göre doğru konuma getirin:

| Kağıt Türü                                  | Ağırlık                                                 | Kaldıraç konumu |
|---------------------------------------------|---------------------------------------------------------|-----------------|
| Tek parça kağıt                             | 14 - 20lb (52 - 75gm)                                   | 1, 2            |
| Form<br>İki parça<br>Üç parça<br>Dört parça | 9 - 11 lb. (35 - 40 gm) ve<br>maksimum kalınlık 0,28 mm | 2 - 3<br>3<br>3 |

# Kağıt ayırıcıyı takma

Tek yapraklar (karbon kağıdı olmadan) kullanırken ve sürekli kağıt kullanırken, kağıt sıkışmalarını önlemek üzere giren/çıkan kağıdı ayırmak için Kağıt Ayırıcı kullanılır. Şu şekilde takılır:

- 1. Kağıt ayırıcıyı, takılı yay yazıcının arkasında kalacak şekilde, bir tarafından tutun.
- 2. Kağıt ayırıcının kenarlarındaki iki kancalı sapı, yazıcının üstündeki iki ilgili yuvaya yerleştirin.
- **3.** Kağıt ayırıcıyı, yazıcının üstünde bırakın.

# Yazıcınızı Kurma

# Güç bağlantısı

Hem yazıcının, hem bilgisayarın OFF (Kapalı) konumda olmasına dikkat edin.

### AC modellerinde:

1. Güç kablosunu yazıcının arkasına, sonra da topraklı bir AC prizine takın.

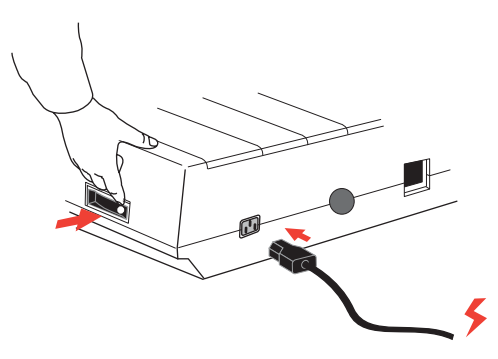

2. Yazıcıyı ON (Açık) konuma getirin.

### DC modellerinde:

Yazıcı OFF (Kapalı) konumundayken.....

 Güç kablosunun boştaki uçlarını, DC voltaj kaynağınıza bağlamak için uygun konektörle(konektörlerle) sonlandırın.

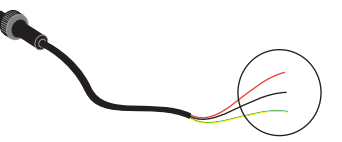

#### **UYARI!**

#### Bağlantının polaritesine dikkat edin!

2. Güç kablosunu yazıcının arkasına takın ve konektörün halkasını saat yönünde döndürerek kilitleyin.

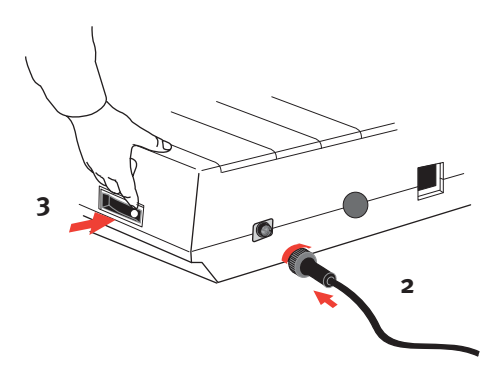

3. Yazıcıyı ON (Açık) konuma getirin.

# Kağıt yükleme

Yazıcınızla üç tür kağıt kullanılabilir:

- ••• Tek sayfa (isteğe bağlı sayfa besleyici ile veya bu besleyici olmadan)
- ---- Rulo kağıt (doğru makara kağıt standını kullanın)
- ---- Fan-fold kağıt (isteğe bağlı çekici besleme birimi ile veya bu birim olmadan)

Fan-fold kağıt kullanırken, kağıt silindirinin uçlarında dişli iğnelerinin arasındaki uzaklığı, kağıttaki deliklere göre ayarlayın. Fan-fold kağıt yazıcının arkasından veya yuvalı bir stand kullanılabiliyorsa, alttan beslenebilir.

### Arkadan beslenen sürekli form fan-fold kağıt

Yazıcının **OFF** (Kapalı) konumda olmasına ve besleme ucunun çıkarılmasına dikkat edin.

1. Yazıcının arkasına bir kutu fan-fold kağıt yerleştirin.

2. Erişim kapağını (1) çıkarın.

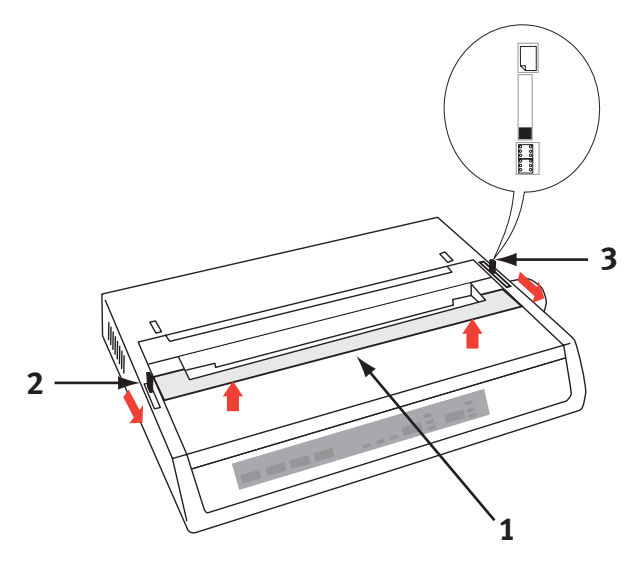

- Boşaltma çubuğunu kaldırmak için Boşaltma kolu kaldıracını
  (2) (yazıcının sol tarafında) makinenin önüne doğru getirin.
- 4. Kağıt kaldıracını (3) (yazıcının sağ tarafında) makinenin önüne doğru, fan-fold simgesine getirin.
- 5. Kağıdın ilk sayfasını ayırıcı kağıt kılavuzlarının (4) arasına yerleştirin.

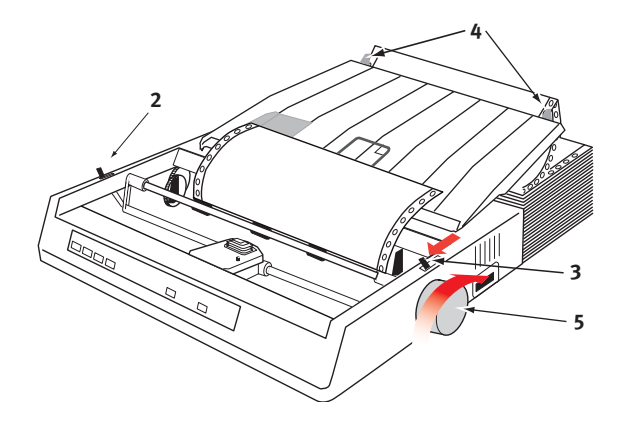

Yazıcınızı Kurma > 18

Kağıdı, diş delikleri, kağıt silindiri uçlarında bulunan dişli iğneleriyle birleşmeye yetecek kadar itin

- 6. Kağıdı, kağıt silindirinin önünde görünene kadar ilerletmek için Kağıt silindiri kolunu (5) çevirin.
- **Boşaltma çubuğunu** indirmek için **Boşaltma kolu kaldıracını**(2) makinenin arkasına doğru getirin.
- Kağıdı birinci yazdırma satırına ilerletmek için Kağıt silindiri kolunu (5) kullanın.
- **9. Erişim kapağını** geri takın ve yazıcıyı **ON** (Açık) konumuna getirin.

## Alttan beslenen sürekli form fan-fold kağıt

Yazıcının **OFF** (Kapalı) konumda olmasına ve besleme ucunun çıkarılmasına dikkat edin.

- 1. Standdaki yuvayı, yazıcının tabanındaki yuva ile dikkatle hizalayarak, yazıcıyı yuvalı yazıcı standına yerleştirin.
- 2. Yazıcı standının altına bir kutu fan-fold kağıt yerleştirin.
- 3. Erişim kapağını çıkarın.
- **Boşaltma çubuğunu** kaldırmak için **Boşaltma kolu kaldıracını**(2) (yazıcının sol tarafında) makinenin önüne doğru getirin.
- 5. Kağıt kaldıracını (3) (yazıcının sağ tarafında) makinenin önüne doğru, fan-fold simgesine getirin.
- 6. Kağıdın birinci sayfasını, yazıcı standındaki açıklıktan ve yazıcının altından takın.
- 7. Kağıt silindiri deliğini/deliklerini, kağıttaki diş delikleri ile hizalanacak şekilde ayarlayın.
- Kağıdı kağıt silindirinin önünde ve Boşaltma çubuğunun üzerinde görünene kadar yavaşça çekmek için Kağıt silindiri kolunu kullanın
- 9. Boşaltma çubuğunu (6) indirmek için Boşaltma kolu kaldıracını makinenin arkasına doğru getirin.
- Kağıdı birinci yazdırma satırına ilerletmek için Kağıt silindiri kolunu (5) kullanın.
- 11. Erişim kapağını geri takın ve yazıcıyı**ON** (Açık) konumuna getirin.

### Üstten tek sayfa kağıt besleme

Yazıcınız 216mm genişlik x 297 veya 355mm uzunluktaki tek sayfa kağıtları alabilir. Çekici Besleme **birimini** ve diğer donatıları çıkarın, sonra da **Kağıt Ayırıcı**'yı dik konumuna getirin.

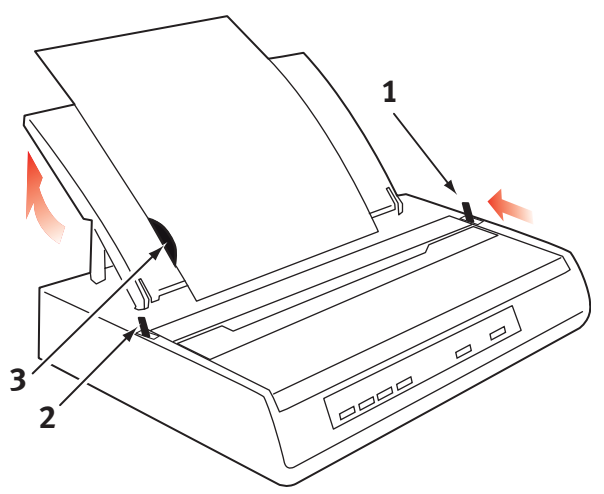

- 1. Yazıcıyı **ON** (açık) konuma getirin.
- 2. Kağıt kaldıracını (1) (yazıcının sağ tarafında) makinenin arkasına doğru, Boş sayfa simgesine getirin.
- 3. Yazıcının OFF-LINE (Çevrimdışı) olmasına dikkat edin(gerekirse SELECT (Seç) düğmesine basın).

**Boşaltma kolu kaldıracının**(2) makinenin arkasına (kapalı konumuna) ayarlanmış olmasına dikkat edin.

- 4. Kağıt ayırıcıyı, yukarıda gösterildiği gibi yukarı kaldırın.
- 5. Sayfanın sol kenarınının konumunu belirlemek için, **Kağıt** Ayırıcı'daki Sayfa kılavuzunu (3) ayarlayın.

#### NOT

Letter boyutlu kağıt kullanılırsa, sayfa kılavuzunu sayfa ayırıcıdaki çizgi işaretine ayarlayın. Daha sonra, 80 karakter genişliğinde metin (10 cpi), kağıtta ortalı konuma getirilir.

- Tek sayfayı, sıkıştırma makarasına erişene kadar Sayfa kılavuzu boyunca yerleştirin. Kağıdı kağıt silindirinin içinde tutmaya dikkat edin, yoksa yerleşik diş makaraları onu yırtar.
- 7. **Boşaltma kolu kaldıracını**(2) makinenin önüne doğru, açık konumuna getirin. Kağıt, kağıt silindirinin çevresinde çekilir.
- 8. Kağıdın konumunun doğru olmasına dikkat ederek, **Boşaltma** kolu kaldıracını(2) kapatın.
- 9. Yazıcıyı ON-LINE (çevrimiçi) konuma getirmek için SELECT (Seç) düğmesine basın.
- **10.** Dişler gerekirse serbest bırakılabilir ve kağıt makarasından çıkarılabilir.

### Yazıcınızı sınama

Yazıcının doğru kurulduğundan ve doğru çalıştığından emin olmanız için, yazıcınızda yerleşik bir sınama (kendi kendini sınama) bulunur.

- Önce, sürekli kağıdı yazıcıya yükleyin(Bu kılavuzun "Kağıt Yükleme" bölümüne bakın).
- 2. LINE FEED (Satır Besleme) düğmesini basılı tutarak yazıcıyı ON (Açık konumuna getirin.

Yazıcı, sınama yazdırmasını başlatır.

**3.** Sınamayı durdurmak için **SELECT** (Seç) düğmesine basın veya yazıcıyı **OFF** (Kapalı) konumuna getirin.

#### Normal sınama yazdırması:

ML280 ELITE ME1 CG XX.XX HSD 10CPI PSS9/4 8 4001224567804 cm ma A PCDEECUUK LANIOPOP STUVUVV VZD in had a fabilitar

!"£\$%^&\*()0123456789:;<=>@aABCDEFGHIJKLMNOPQRSTUVWXYZ[\]abcdefghijklmnopqrstuv wxyz

#### NOT

Her yazdırma sınamasının üst kısmı, yazıcınızın modeli hakkında bilgi içerir. Servis çağırmanız gerekirse, çıktının bir kopyasını hazır bulundurun.

# Bilgisayar bağlantıları

#### NOT

- … Seri/USB ve paralel kabloları yazıcıya aynı zamanda bağlamanız önerilmez.
- Windows 98 veya daha üst sürümler (Windows 98'e yükseltilmiş
   Windows 95 değil) veya Macintosh çalıştıran bir bilgisayara bağlantı için
- …> USB uyumlu bir aygıt başka USB uyumlu makinelerle aynı zamanda bağlanırsa, yazıcının çalışması garanti edilmez.
- ... Arabirim kabloları yazıcınızla birlikte sağlanmaz.

### Paralel (LPT) bağlantı, IEEE 1284

- .... Maks. 6 ft. (1,8 m) uzunluğunda çift yönlü kablo gerektirir; bu kablo sağlanmaz
- ••• Yazıcıda 36-iğneli Centronics türü bir yuva bulunur.

#### DİKKAT!

Hem yazıcının, hem bilgisayarın OFF (Kapalı) konumda olduğundan emin olun.

- 1. Hem bilgisayarı, hem yazıcıyı OFF (Kapalı) konumuna getirin.
- Yazıcının arkasındaki paralel konektöre uygun bir çift yönlü kablo takın. Sonra kabloyu bilgisayarınıza takın ve sağlamlaştırın.

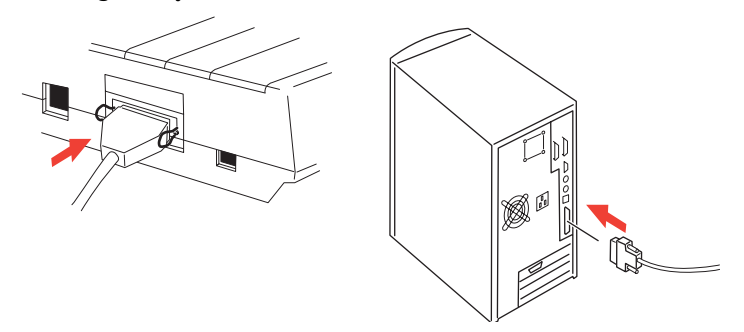

3. Yazıcıyı ve bilgisayarı yeniden ON (Açık) konumuna getirin.

### USB bağlantısı

- ••• Maks. 19,7 ft. (5 m) uzunluğunda bir USB 1.1 kablosu gerektirir, bu kablo sağlanmaz.
- ••• Yazıcı USB "B" serisi kap kullanır.

#### NOTLAR

- Windows 98 veya daha üst sürümler (Windows 98'e yükseltilmiş Windows 95 değil) çalıştıran bir bilgisayara bağlantı için.
- …> USB uyumlu bir aygıt başka USB uyumlu makinelerle aynı zamanda bağlanırsa, yazıcının çalışması garanti edilmez.
- Aynı türde birden çok yazıcı kullanılırken, bunlar \*\*\*\*\*, \*\*\*\*\* (2),
   \*\*\*\*\* (3), vb. olarak görünür. Bu numaralar, her yazıcının bağlantı veya açılma sırasına bağlıdır.
- …. USB, "çalışır durumdayken takılabilir" bir protokoldür. Bu, yazıcıyı ve bilgisayarı OFF (Kapalı) konumuna getirmek gerekmediği anlamına gelir.
- 1. Yazıcıya uygun bir USB kablosu takın. Sonra kabloyu bilgisayarınıza takın.

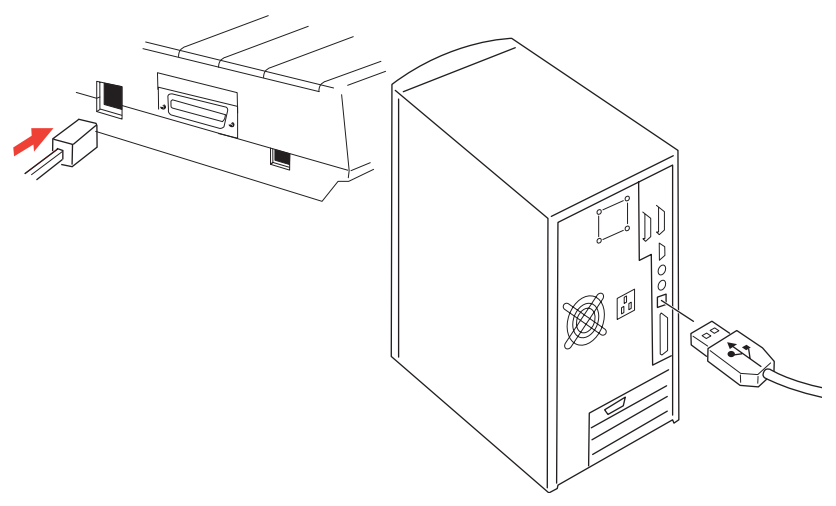

2. Bilgisayarı ve yazıcıyı OFF (Kapalı) konuma getirdiyseniz, yeniden ON (Açık) konumuna getirin.

Ekrandaki talimatları uygulayın.

### Seri bağlantı

Seri Arabirim Kartı bu yazıcıda bir seçenektir ve yükleme ve kurulum talimatlarıyla birlikte sağlanır. Bu kart takıldıktan sonra, yazıcı menüsünde seri arabirim ayarları görünür ve bilgisayarınıza uyacak şekilde ayarlanması gerekebilir.

### DİKKAT!

Hem yazıcının, hem bilgisayarın OFF (Kapalı) konumda olduğundan emin olun.

- 1. Hem bilgisayarı, hem yazıcıyı **OFF** (Kapalı) konumuna getirin.
- 2. Kabloyu bilgisayarınızın ve yazıcının seri bağlantı noktalarına takın ve kelebek başlı cıvataları sıkıştırın.

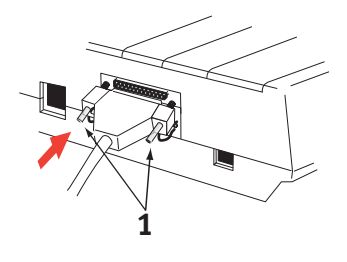

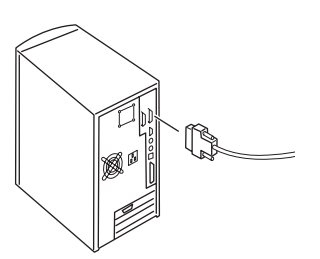

Kablonun RS232C Seri Arabirim Özelliği'ne uygun olması ve en çok 15 metre (49ft) uzunluğunda olması gerekir.

3. Yazıcıyı ve bilgisayarı yeniden **ON** (Açık) konumuna getirin.

# Yazıcı sürücüleri

Yazıcı sürücüleri, bilgisayarınızın yazıcı ile iletişim kurmasını sağlar. Oki, yazıcı üreticilerinin çoğu gibi, yaygın yazılım türleriyle (örneğin, Windows 95'ten başlayarak Microsoft Windows işletim sistemleri) kullanılmak üzere yazıcı sürücüleri oluşturur. Bir yazıcı sürücüsünün yüklenmesi, normalde yazılım içinde seçim yapmaktan ibaret olan basit bir işlemdir. Bir sürücü, yazıcınızın adıyla kullanılamıyorsa, yazıcı üreticisiyle görüşün ve yazılımlarının, ek sürücüleri içeren güncelleştirilmiş bir sürümünü sağlamalarını isteyin. Alternatif olarak, aşağıdaki adreste bulunan Oki Europe Web Sitesi'nde sürücünün olup olmadığına bakın:

#### www.okieurope.com

Ismarlama yazılım veya şirketiniz için özel olarak oluşturulmuş yazılım kullanıyorsanız, bu yazılımla sağlanan CD'lerin yazıcınızla ilgili sürücüleri içermesi pek mümkün değildir. Bu durumda, mümkün olduğu kadar uyumlu bir sürücü seçmeniz gerekecektir. Uyumlu sürücüler, yazıcınızı çalıştıracak yazdırma kodlarını içerir. Özgün sürücüye özgü özellikleri sunmaz, ancak normal yazdırma görevlerini gerçekleştirmenizi sağlarlar.

Oki yazıcıları, menü sistemi üzerinden seçilebilen birden çok yazıcı öykünmesi içerir. Uyumlu sürücüler için aşağıdaki tabloya bakın. Ancak, bu listenin altlarına doğru listelenen öykünmelerin daha temel olduklarını ve daha az yazıcı özelliği sunduklarını unutmayın.

| Microline<br>Öykünmesi | IBM Öykünmesi       | Epson LQ Öykünmesi |
|------------------------|---------------------|--------------------|
| ML280 Microline        | ML280 IBM           | ML280 Epson        |
|                        | IBM Graphics Yazıcı | Epson FX80         |
|                        |                     | Epson FX           |

# Yazıcınızı Çalıştırma

# Ön paneli çalıştırma

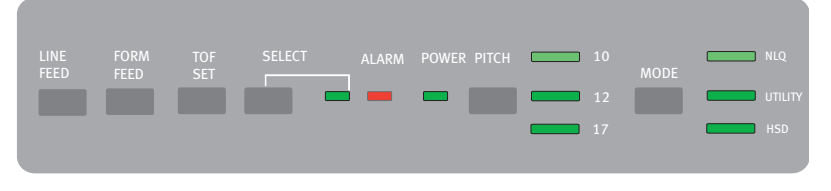

Ön Panel'de 9 gösterge ve 6 düğme vardır. Her birinin işlevi şu şekildedir:

#### Göstergeler

| SELECT<br>(Seç)<br>ALARM        | <ul> <li>Işık açık - Yazıcı ÇEVRİMİÇİ, ışık kapalı yazıcı ÇEVRİMDIŞI. Bir hata algılandığını göstermek için ALARM ile birlikte yanıp söner.</li> <li>Sürekli yanıyorsa ve SELECT (Seç) yanmıyorsa, Sayfa Besleyici kullanımdayken kağıdın bittiğini veya kağıt sıkıştığını gösterir.</li> </ul> |                                                                                                    |
|---------------------------------|----------------------------------------------------------------------------------------------------|----------------------------------------------------------------------------------------------------|
|                                 | >                                                                                                    | Sürekli yanıyorsa ve <b>SELECT</b> (Seç) <b>yanıp sönüyorsa,</b> otomatik<br>tanılamanın bir hata algıladığını gösterir.                                                                                                    |
|                                 | >                                                                                                    | Yanıp sönüyorsa ve SELECT (Seç) yanıyorsa, yazıcı kafası<br>sıcaklık koruma devresinin, satır beslemenin ürün yazılımı<br>korumasının veya aralık motorunun çalıştığını gösterir. Her<br>durumda, bir soğuma döneminden sonra normal yazdırma<br>işlemi sürdürülür. |
| POWER<br>(Güç)                  | Yazıcını<br>gösterii                                                                                                    | n güç kaynağına bağlı ve <b>ON</b> (Açık) konumunda olduğunu<br>7.                                                                                                    |
| PITCH<br>(Sıklık)               | Seçilen geçerli karakter sıklığını gösterir.                                                                                                    |                                                                                                    |
| MODE<br>(Mod)                   | Seçilen geçerli yazdırma modunu gösterir - NLQ, Utility, HSD (HSD, 12cpi seçildiğinde SSD'dir).                                                                                                    |                                                                                                    |
| Düğmeler                        |                                                                                                    |                                                                                                    |
| LINE FEED<br>(Satır<br>Besleme) | Her basıldığında kağıdı bir satır ilerletir.                                                                                                    |                                                                                                    |
| FORM FEED<br>(Form<br>Besleme)  | Kağıdı bir sonraki form başına (TOF) ilerletir veya tek sayfayı yazıcıdan<br>çıkarır.                                                                                                    |                                                                                                    |
| TOF SET<br>(TOF Ayarı)          | Yeni for                                                                                                    | m başı (TOF) konumunu ayarlar.                                                                                                    |
|                                 |                                                                                                    |                                                                                                    |

| SELECT<br>(Seç)   | Yazıcıyı <b>ON</b> (Açık) veya <b>OFF</b> (Kapalı) duruma getirir |
|-------------------|-------------------------------------------------------------------|
| PITCH<br>(Sıklık) | Karakter sıklık ayarını (cpi) değiştirir                          |
| MODE<br>(Mod)     | Yazdırma stili ayarını değiştirir.                                |

#### Güç ON (Açık) konumundayken basılırsa, ek düğme işlevleri

| LINE FEED<br>(Satır<br>Besleme)                    | Yazıcı kendi kendini sınamayı başlatır.                                                                                         |
|----------------------------------------------------|----------------------------------------------------------------------------------------------------|
| SELECT (Seç)<br>ve LINE FEED<br>(Satır<br>Besleme) | Yazıcının sürekli dönen ASCII sınamasını başlatır.                                                                              |
| SELECT (Seç)<br>ve FORM<br>FEED (Form<br>Besleme)  | Yazıcıyı, hata bulma için HEX kodları olarak alınan tüm veri ve kontrol<br>komutlarını yazdıran Altılı boşaltma moduna getirir. |
| SELECT (Seç)                                       | Yazıcının Menü Modu'na girer.                                                                                                   |
| TOF SET (TOF<br>Ayarı)                             | Yazdırma sıklığını 17cpi olarak seçer.                                                                                          |

## Yazıcı varsayılanlarını ayarlama

Yazıcıda, yazıcınızı bilgisayarınız için gereken parametrelerle eşleştirmek üzere ayarlanabilen çok sayıda varsayılan koşulu içeren bir iç **MENU** (Menü) bulunur.

### MENU (Menü) moduna girme

- 1. SELECT (Seç) düğmesini basılı tutarken yazıcıyı açın. 12 ve UTILITY LED'leri yanıp söner.
- 2. Tüm menüyü yazdırmak için **SELECT** (Seç) düğmesine basın. Bu, geçerli varsayılan ayarların ayrıntısını verir.
- Değiştirilmesi gereken ilgili grubu seçmek için LINE FEED (Satır Besleme) düğmesine basın (grup, MENÜ çıktısındaki sol sütundur).
- Seçili grup içinde ilgili öğeyi seçmek için FORM FEED (Satır Besleme) düğmesine basın (Öğe, MENÜ çıktısında ortadaki sütundur).
- Değiştirmek istediğiniz öğe için kullanılabilen ayarlarda gezinmek için TOF SET (TOF Ayarı) düğmesine basın (ayarlar, MENÜ çıktısında sağ sütundur).
- 6. İstediğiniz ayara ulaştıktan sonra, değiştirilecek LINE FEED (Satır Besleme) düğmesine (sonraki grup için) veya FORM FEED (Form Besleme) düğmesine (sonraki öğe için) basın.

Tüm gerekli ayar değişikliklerini yapana kadar 3 - 5 arasındaki adımları uygulayın.

 Değişiklikler tamamlanınca, çıkmak ve yaptığınız tüm değişiklikleri kaydetmek için PITCH (Sıklık) ve MODE (Mod) düğmelerine birlikte basın.

#### ΝΟΤ

Önemli, menü modundan çıkmak için yazıcıyı kapatmayın; bu durumda yaptığınız değişiklikler kaydedilmez.

## Varsayılan menü seçimleri

| GRUP               | ÖĞE                                                                                                    | Ayar                                                                                                    |
|--------------------|----------------------------------------------------------------------------------------------------|----------------------------------------------------------------------------------------------------|
| Yazıcı<br>Denetimi | Daha fazla bilgi için bu belgenin<br>Yazıcı Sürücüsü bölümüne bakın.                                                                                                    | IBM                                                                                                    |
| Yazı Tipi          | Yazdırma Modu<br>Taslak Modu<br>Sıklık<br>Orantılı Aralık<br>Stil<br>Boyut                                                                                                    | Hizmet Programı<br>SSD<br>10 CPI<br>Yok<br>Normal<br>Tek                                                                                            |
| Simge<br>Kümeleri  | Karakter Kümesi<br>Dil Kümesi<br>Sıfır Karakteri<br>Kod Sayfası<br>Eğik Çizgili O Harfi                                                                                                    | Küme II<br>ASCII<br>Eğik çizgisiz<br>ABD<br>Yok                                                                                                    |
| Dikey Denetim      | Satır Aralığı<br>Atlama Deliği<br>Sayfa Uzunluğu                                                                                                    | 6 LPI<br>Yok<br>12"                                                                                                    |
| Kurulum            | Grafikler<br>Alma Arabellek Boyutu<br>Kağıt çıkışı Geçersiz kılma<br>Yazdırma Kaydı<br>Operatör Paneli İşlevi<br>Sıfırlamayı Engelleme<br>Yazıcı Bastırma Etkin<br>Otomatik LF<br>Otomatik CR<br>S1 Seçme Sıklığı (10 CPI)<br>S1 Seçme Sıklığı (10 CPI)<br>Zaman Aşımı Yazdırma<br>Otomatik Seçme<br>ESC/S1 Sıklığı<br>CSF/RPS Sıklığı | Tek yönlü<br>64K<br>Hayır<br>0<br>Yarı İşletim<br>Hayır<br>Evet<br>Hayır<br>Evet<br>17,1 CPI<br>20 CPI<br>Geçerli<br>Hayır<br>17.1<br>RPS<br>Normal |
| Paralel I/F        | I-Prime<br>İğne 18<br>Çift Yön                                                                                                    | Arabellek Yazdırma<br>+5V<br>Etkin                                                                                                    |

# Çekici birimini kullanma (takılmışsa)

Kağıt yazıcının arkasından veya yuvalı yazıcı standınız varsa, altından yüklenebilir.

1. Erişim kapağını çıkarın.

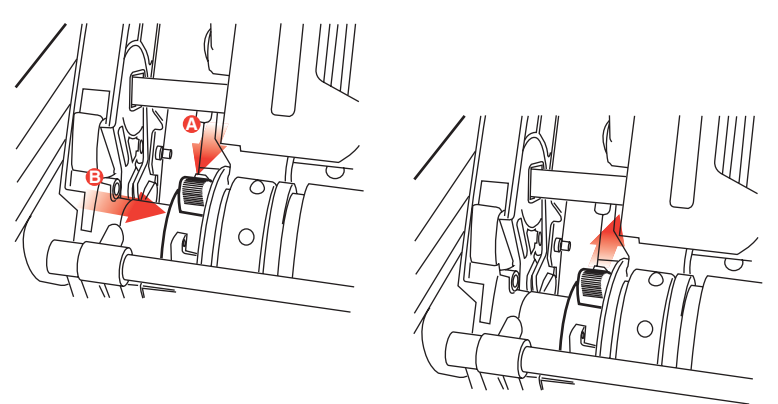

2. Gerekirse, çekici biriminin sol tarafından en çok 12,7mm (0,5 inç) uzağında bulunmasına dikkat ederek, sol çekiciyi ayarlayın. Çekiciyi taşımak için, kilit kaldıracını ileri doğru çekin, çekiciyi istenen konuma kaydırın, sonra da yerine kilitlemek için kilit kaldıracını geriye doğru itin.

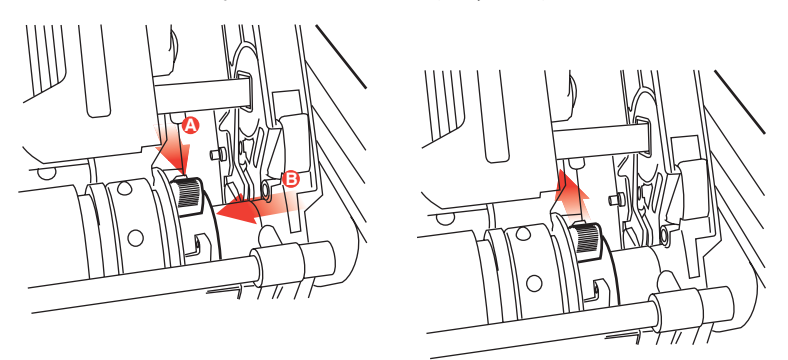

3. Kilit kaldıracını ileri doğru çekip, çekiciyi istenen konuma kaydırarak, sonra da yerine kilitlemek için kilit kaldıracını geriye doğru iterek, sağ çekiciyi kağıt genişliğine göre ayarlayın.

- 4. Kağıdı Boşaltma çubuğunun altına ve çekici birimin seviyesine kadar çekin.
- 5. Dişli kapaklarını açın ve kağıt serbest bırakma kaldıracını ileriye kaydırın.

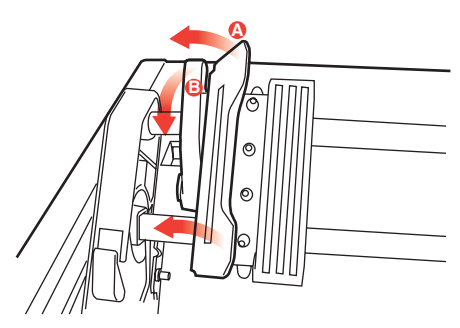

- 6. Kağıttaki diş deliklerini, çekici birimindeki dişlerin üzerine yerleştirin ve her iki dişli kapağını kapatın (kağıt serbest bırakma kaldıracını açık bırakın).
- 7. Erişim kapağını geri takın.

# Sayfa besleyiciyi kullanma (takılmışsa)

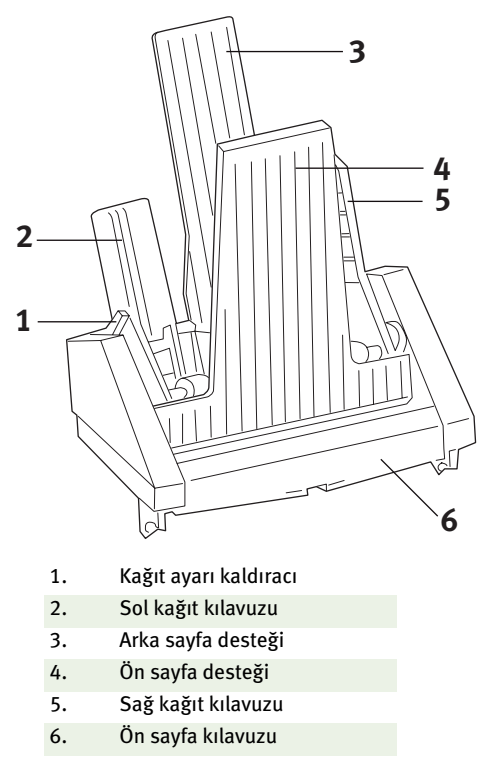

- 1. Kağıt ayarı kaldıracını (1) RESET (Sıfırlama) konumuna getirin.
- 2. Kilitleme kaldıraçlarını aşağı doğru iterek kağıt kılavuzlarını serbest bırakın.
- Sol kağıt kılavuzunu (2), kağıdın sol kenarını ayarlamak istediğiniz konuma getirin ve bu kağıt kılavuzunun, kağıt çıkış sensörünün (kağıt silindirindeki yiv) sağına ayarlanmamasına dikkat edin.
- Bir deste kağıdı (en çok 170 tane 60g/m² (16lb.) kağıt)
   "esnetin". Desteyi düzleştirin, ters çevirin ve esnetme işlemini yineleyin. Kağıt destesi en çok 16mm kalınlıkta olmalıdır.
- 5. Kağıt desteğini hazneye koyun ve **sol** kağıt kılavuzuna doğru itin; kağıdın köşe ayırıcılarının altına sığmasına dikkat edin.

- 6. Sağ kağıt kılavuzunu, kağıt genişliğine göre ayarlayın.
- 7. Her iki kağıt kılavuzu kilitleme kaldıracını yukarıya doğru, kilitli konumuna itin.
- 8. Kağıt ayarı kaldıracını (1) yavaşça geriye doğru, ayar konumuna itin.

Takılan sayfa besleyicisiyle, el ile yükleme.

- 1. Kağıdı doğrudan ön sayfa desteğinin üstüne yerleştirin.
- 2. Yaprağı beslemek için **FORM FEED** (Form Besleme) düğmesini kullanın.
- **3.** İnce ayarlama için Kağıt silindiri kolunu saat yönünde veya ters yönde çevirin.

#### ΝΟΤ

Diğer kağıtlar hazneye yüklendiğinde bile, el ile ayarlanan kağıt otomatik olarak yazdırılır. FORM FEED (Form Besleme) düğmesine basıldığında, el ile eklenen kağıt, yaprak besleyiciden beslenir.

### DİKKAT!

- Hazneden bir kağıt beslenmekteyse, el ile kağıt beslemeyin.
   Kağıdın eşzamanlı beslenmesi kağıt sıkışmasına yol açar.
- Bir kağıdı el ile beslemek için, kağıdı beslemek üzere FORM FEED (Form Besleme) düğmesini kullanmalısınız. Kağıt el ile besleniyorsa ve FORM FEED (Form Besleme) düğmesi yerine kağıt silindiri kolu kullanılarak konumlandırılırsa, yazdırma başlamadan hemen önce çıkarılabilir (Kağıt Silindiri Kolunu yalnızca ince ayarlama için kullanın).

### Sayfa besleyici denetimleri

Yazıcının denetim anahtarları da sayfa besleyicinin çalışmasını denetler. Ancak, denetim anahtarları yalnızca yazıcı çevrimdışı olduğunda veya seçimi kaldırıldığında (SELECT (Seç) göstergesi yanmaz) çalışır.

# Rulo kağıt standını kullanma (takılmışsa)

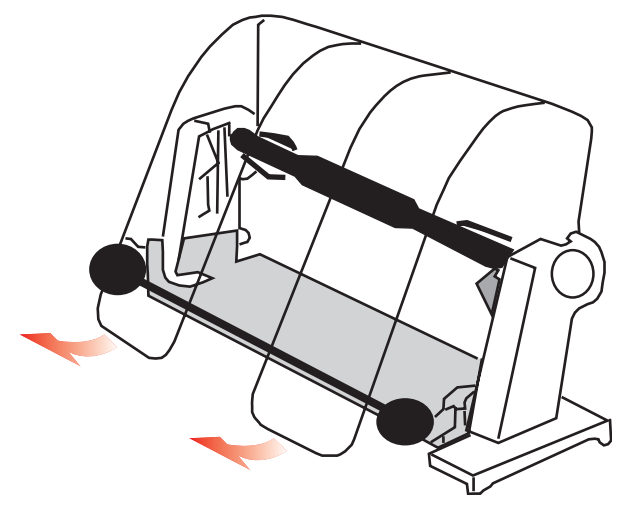

Kağıt yükleme

- 1. Kağıt ayırıcıyı tamamen açın.
- Kağıt makarasını çıkarın.
   Makaranın sol ucunda bir disk olduğuna dikkat edin.
- Makarayı bir tüp kağıdın içine kaydırın.
   Diskin sol tarafta olmasına dikkat edin; kağıt alttan sarılmalıdır.
- 4. Disk solda olacak şekilde, kağıt makarasını standa geri takın.
- 5. Kağıdı, standdaki makaranın üzerinden besleyin. ALTINDAN DEĞİL!
- **6.** Bir taraftaki yuvarlak kağıt kılavuzlarını kağıt genişliğine göre ayarlayın.
- Kağıdı kağıt silindirinin arkasından aşağı doğru besleyin ve kağıdı yazıcıdan geçirmek için kağıt silindirini kullanın.
   Kağıt, dönerek kağıt silindirinin önüne gelirken boşaltma kolunu kaldırın. (Bu adımı gerçekleştirmek için, kağıt serbest bırakma kaldıracının üst konumda bulunması gerekir).

- 8. Yaklaşık 4 inç kağıt beslemeye devam edin.
- 9. Kağıt gevşetme kaldıracını makinenin önüne doğru getirin. Çıkış ve giriş kağıt kenarları hizalanacak şekilde kağıdı hizalayın. Kağıt silindirine yeniden basınç uygulamak için, kağıt serbest bırakma kaldıracını arkadaki konuma döndürün.
- **10.** Boşaltma kolunu kapatın.
- Erişim kapağını geri takın. Kapak çıkıntılarını, yazıcının önündeki yuvalara yerleştirin. Kapağı dikkatle indirin ve kağıdın, erişim kapağındaki ön yuvaya sığdığından emin olun.
- 12. Kağıt, ayırıcının altından yazıcıya girecek ve ayırıcının üzerinden yazıcıdan çıkacak şekilde, kağıt ayırıcıyı indirin (aşağı bakın).
- Kağıdı, yazdırma işleminin başlatılmasını istediğiniz noktaya taşımak için kağıt silindiri kolunu çevirin. (Birçok sözcük işlem paketi otomatik olarak 25,4mm (1 inç) üst kenar boşluğu sağlar).

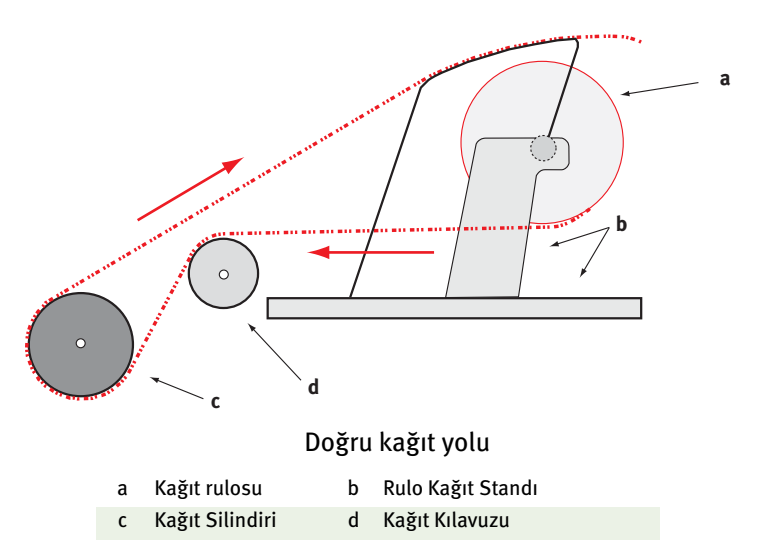

# Bakım

# Şerit kartuşu değiştirme

Bkz:"Şerit kartuşu takma/değiştirme" sayfa 11.

# Yazıcı kafası boşluğunu ayarlama

Bkz: "Kafa boşluğunu ayarlama" sayfa 14.

# Kağıt yükleme

Bkz: "Kağıt yükleme" sayfa 17.

## Yazıcınızı sınama

Bkz: "Yazıcınızı sınama" sayfa 22.

# Sorun Giderme

# Genel bilgiler

Burada, ayrıntılı sorun gidermeye geçmeden önce denetlenecek bazı genel şeyler verilmektedir.

- ••• Yazıcı fişe takılı ve ON (açık) konumunda mı?
- ----- Bağlantılar (güç ve arabirim) sağlam mı?
- ... Ürün, doğru ortam koşullarında mı işletiliyor?
- ---- Kullanılan kağıt, bu ürünle ilgili özellikleri karşılıyor mu?
- ••• Kağıt doğru takılmış mı?
- ----- Şerit doğru takılmış mı?
- ---- Bir Oki şeridi mi kullanılıyor?
- ----- Yazıcı kafası boşluğu doğru ayarlanmış mı?
- ----- Yazıcı için kullanılan yazıcı sürücüleri doğru mu?

#### NOT

- … Yazılım uygulamanızdaki ayarlar normal olarak yazıcı sürücünüzdeki ayarları geçersiz kılar.

#### Sorun

Sözcük işlemci dosyalarım, menü ve ön panelde ayarladığım şekilde yazdırılmıyor.

#### Çözüm

Anımsayın: Yukarıdaki not!

Birçok sözcük işlemci, yazıcıya dosya göndermeden önce, yazıcıya bir "başlatma dizesi" veya **I-Prime** sinyali gönderir. Başlatma dizesi, panel ve menü ayarlarını geçersiz kılan kodlar içerir. Yazıcınızı, sıfırlama kodunu yoksaymak üzere değiştirmek için, **Menü Modu**'na girin, **Kurulum** grubuna gidin ve **Reset Inhibit** (Sıfırlamayı Engelle) ayarını **Evet** olarak değiştirin.

I-Prime sinyali, yapmış olduğunuz tüm ön panel ayarlarını otomatik olarak geçersiz kılar. Bu sorunu ortadan kaldırmak için, **Menu Modu**'na girin, **Paralel Arabirim** grubuna gidin ve **I-Prime** ayarını **Geçersiz** olarak değiştirin.

Menü ayarlarını değiştirme hakkında daha fazla bilgi için, 3. Bölüm'deki "Menü Ayarlarını Değiştirme" konusuna bakın.

#### Sorun

Yazıcıyı ON (Açık) konumuna getirdiğimde birşey olmuyor.

#### Çözüm

Prize ve yazıcıya giden güç kablosu bağlantısını kontrol edin. Güç kordonu kullanıyorsanız, ON (açık) konumunda olduğundan ve sigortanın atmadığından veya devre kesicinin açılmadığından emin olun. Çözüm belirli değilse servis çağırın.

#### Sorun

#### Bilgisayar veri gönderdiğinde yazıcı yazdırmıyor.

#### Çözümler

- 1. SEL ışığı açık mı? Değilse, SEL düğmesine basın.
- 2. Arabirim kablosunun hem yazıcıya, hem bilgisayara sağlam şekilde takıldığından emin olun.
- İsteğe bağlı seri arabirim kartı taktıysanız, bunun yazıcıya sıkıca oturduğundan ve arabirim kablosunun hem yazıcıya, hem bilgisayara sağlam şekilde takıldığından emin olun.

#### Sorun

Belge yazdırmaya çalıştığımda ilginç simgeler, yanlış yazı tipleri, vb. alıyorum.

#### Çözümler

- 1. Yazıcınızda seçmiş olduğunuz yazıcı sürücüsünün, yazıcı öykünmesiyle eşleştiğinden emin olun.
- Öykünmelerin ayrıntıları için Yazıcı Sürücüsü bölümüne bakın, sonra da menü ayarlarını kontrol edin (Yazıcınızı İşletme bölümündeki "Yazıcı Varsayılanlarını Ayarlama" konusuna bakın).
- **3.** Yazılımınıza yazıcı komutları katıştırdıysanız, bunları doğru girdiğinizden emin olun.

#### Sorun

Dar sütunlar yazdırdığımda mürekkep kağıda bulaşıyor.

#### Çözümler

Kafa boşluğu çok dar olabilir. Kafa boşluğunun doğru ayarlandığından emin olun (**Başlarken** bölümündeki "Kafa boşluğunu ayarlama" konusundaki tabloya bakın).

#### Sorun

Yeni bir şerit taktıktan sonra, yazdırma bulaşıyor ve çizikler oluşuyor.

#### Çözüm

Şerit muhafazası (1) gevşek veya yok.

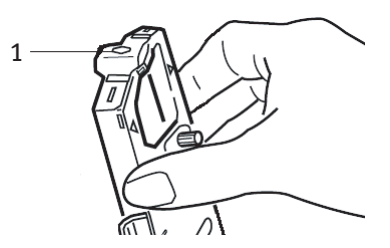

Şerit kartuşunu çıkarın ve şerit muhafazasını kontrol edin.

Gevşekse, sağlamlaştırın. Yoksa, bulup takın. Bulamazsanız, şerit kartuşunu değiştirin.

İpucu: Eski bir şerit kartuşunuz hala duruyorsa, muhafazasını çıkarın ve yazıcınızdaki şerit kartuşuna onu takın.

#### Sorun

Çıktılarımda eksik noktalar var (genelde karakterlerin üst ve/veya alt kısımları eksik).

#### Çözüm

Başlık boşluğu doğru ayarlanmamış olabilir. Kafa boşluğu kaldıracını daha düşük bir ayara getirmeyi deneyin. Bu işe yaramazsa, yazıcı kafası hasarlı olabilir; servis çağırın.

#### Sorun

#### ALARM ışığı yanıp sönüyor.

#### Çözüm

Yazıcıyı **OFF** (kapalı) ve sonra yeniden **ON** (Açık) konuma getirmeyi deneyin. Işık hala yanıp sönüyorsa, servis çağırın.

#### Sorun

Ön paneldeki Baskı Kalitesi ve Karakter Sıklığı düğmeleri çalışmıyor.

#### Çözüm

Bu düğmeleri devre dışı bırakmak için, yazıcı menüsündeki Operatör Paneli İşlevi kullanılabilir (Sınırlı İşlev). Yazıcı özelleştirilmiş bir sistemin parçasıysa veya çok sayıda kişi tarafından kullanılıyorsa, sistem yöneticisi, yazıcının her zaman doğru ayarlandığından emin olmak için bu seçeneği kullanmış olabilir.

Menü ayarlarını değiştirmeden önce sistem yöneticinizle görüşün.

#### Sorun

Kağıt yüklendikten sonra yazıcımda hala "Paper out" (Kağıt yok) görünüyor.

#### Çözüm

En büyük olasılık, kağıt silindirinin kağıt sensörü oluğunun kağıtla kaplanmamış olmasıdır. Sensör oluğunu kaplamak için kağıdı yeniden hizalayın.

#### Sorun

Sürekli kağıt kullandığım zaman diş delikleri yırtılıyor ve hizalama sorunlarına neden oluyor.

#### Çözüm

En büyük olasılık, kağıt kaldıracının sürtünmeli beslemeye ayarlanmış olmasıdır. Kaldıracı "Fan-fold"a getirin (yazıcının önünde).

# Kağıt sıkışmalarını giderme

### Arkadan besleme sıkışıklıkları

- 1. Yazıcıyı OFF (Kapalı) konumuna getirin.
- 2. Kağıdı yazıcıdan tamamen çıkarmak için kağıt silindiri kolunu kullanın.

### **DİKKAT!**

Erişim kapağını açmadan önce yazıcının OFF konumunda (Kapalı) olmasına dikkat edin.

### UYARI!

#### Yazıcı kafası SICAK olabilir!

**3.** Erişim kapağını açın, boşaltma kolu kaldıracını yazıcının önüne doğru getirin ve yırtılan kağıdı çıkarın.

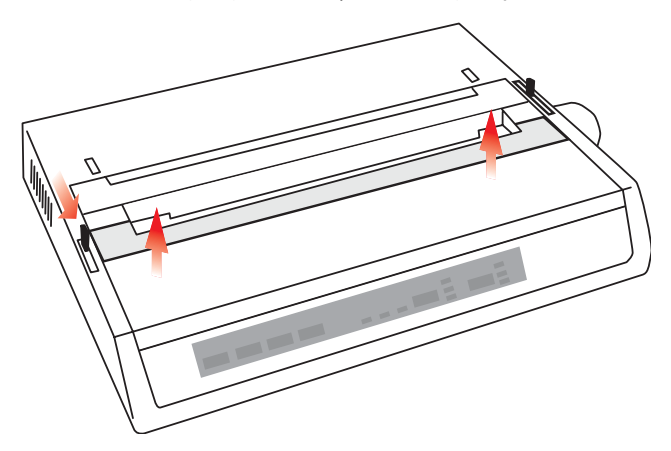

- Yeniden kağıt yükleyin ("Bakım" bölümüne bakın), boşaltma kolu kaldıracını yazıcının arkasına doğru getirin ve erişim kapağını kapatın.
- 5. Yazıcıyı ON (Açık) konumuna getirin.

## Arkadan besleme, yineleyen kağıt sıkışmaları

Kağıt sıkışmaya devam ediyorsa, sorun şunlar olabilir:

- …∻ kusurlu kağıt
- ••• yanlış hizalanan kağıt
- ••• kağıt yolunda kağıt parçaları

#### Kusurlu Kağıt

Kusurlu kağıdın yerine yeni bir deste koyun.

#### Yanlış Hizalanan Kağıt

- 1. Yazıcıyı OFF (Kapalı) konumuna getirin.
- 2. Kağıdı yazıcıdan tamamen çıkarmak için kağıt silindiri kolunu kullanın.
- **3.** Birkaç sayfa kağıdı yırtarak, yeni, temiz, düz kesimli bir kenar bırakın.
- 4. Kağıdı geri yükleyin ve yazıcıyı yeniden **ON** (açık) konumuna getirin.

#### Kağıt yolunda kağıt parçaları

Kullandığınız kağıt besleme yöntemine bağlı olarak, donatıları kaldırın, erişim kapağını açın ve kağıt yolundaki kalıntıları temizleyin.

#### UYARI!

- ···· Yazıcının mutlaka OFF (Kapalı) konumunda olmasına ve güç besleme ucunun çıkarılmasına dikkat edin.
- ------ Yazıcı yakın zamanda kullanıldıysa, yazıcı kafası SICAK olabilir!

### Tek sayfa kağıt sıkışmaları

- 1. Yazıcıyı kapatın.
- 2. Kağıtı dışarı çıkarmak için kağıt silindiri kolunu kullanın.
- **3.** Erişim kapağını açın.
- 4. Kartuşun çevresindeki yırtık parçaları çıkarın.
- 5. Erişim kapağını kapatın.

# Parçalar ve Aksesuarlar

## Parçaları ve aksesuarları satın alma

Parçaları ve aksesuarları satın almadan önce, yazıcınızın model adını (birimin önüne bakın) not edin ve almak istediğiniz öğenin doğru parça adını ve açıklamasını alın. Öğe açıklamaları ve parça numaraları bu bölümde sağlanmaktadır.

- ••• Yazıcınızı satın aldığınız satıcıya başvurun.
- Yerel Oki web sitenizi ziyaret ederek Yetkili Oki Veri Satıcısını bulun. Aşağıdaki adreste tüm ülkeler için bağlantılar sağlanmaktadır:

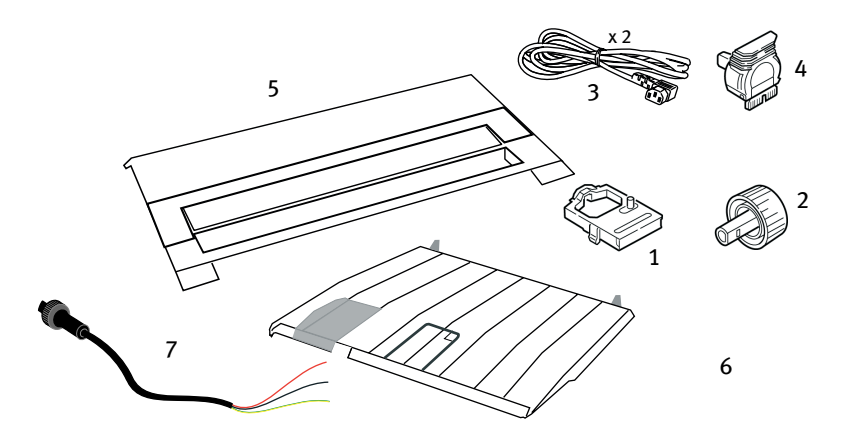

#### http://www.okieurope.com

| ÖĞE                                    | Parça<br>numarası                  | Açıklama                  |
|----------------------------------------|------------------------------------|---------------------------|
| Şerit Kartuşu (1)                      | 09002303                           | Ömrü - 3 milyon karakter  |
| Kağıt Silindiri Kolu (2)               | 40673402                           |                           |
| Güç Kablosu AC (3) - Euro<br>İngiltere | YS4011-1272P001<br>YS4011-1273P001 |                           |
| Güç Kablosu DC (7)                     | YS4100-1187P001                    |                           |
| Yazıcı Kafası (4)                      | 4YA4025-1401G002                   | Ömrü -200 milyon karakter |
| Erişim Kapağı (5)                      | 42594601                           |                           |
| Sayfa Kılavuzu (6)                     | 42017901                           |                           |

# Seçenekler

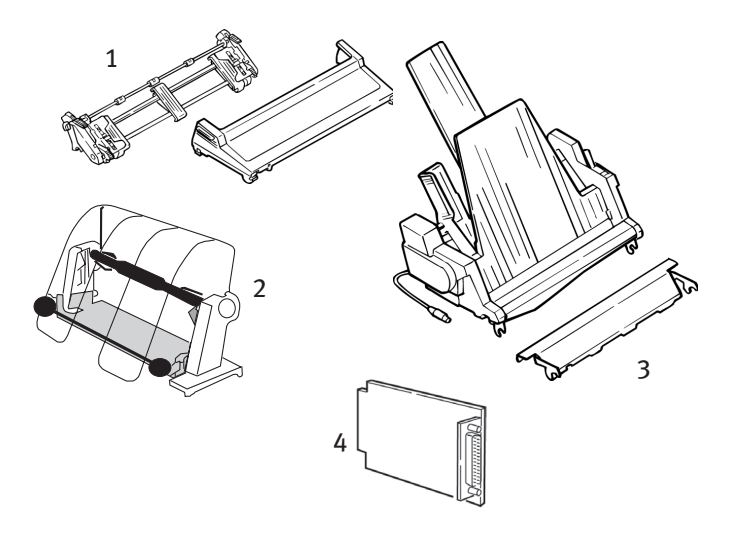

| Seçenek                                           | Parça<br>numarası |
|---------------------------------------------------|-------------------|
| Çekici Düzeneği (1)                               | 09002363          |
| Rulo Kağıt Standı (2)                             | 09002334          |
| Sayfa Besleyici (3)                               | 09000689          |
| Seri Arabirim Kartı, RS232 (4)                    | 09002353          |
| Seri Arabirim Kartı, RS422<br>(gösterilmemiştir)  | 09002357          |
| Akım Döngüsü Arabirim Kartı<br>(gösterilmemiştir) | 09000685          |

Tüm Aksesuarlar Kurulum Kılavuzu ile eksiksiz olarak sağlanır.

# Özellikler

| ÖĞE                           | Özellik                                             |
|-------------------------------|-----------------------------------------------------|
| Yazdırma Yöntemi              | Nokta vuruşlu matriks                               |
| Yazıcı Kafası                 | 9 iğne, 0,30 mm (0,0118") çaplı, termal<br>korumalı |
| Öykünmeler (birlikte bulunan) | Epson FX                                            |
|                               | IBM Graphics                                        |
|                               | Oki MICROLINE                                       |
| Yazdırma Hızı                 |                                                     |
| Yüksek Hızlı Taslak (HSD)     | 333cps*                                             |
| Hizmet Programı (UTL)         | 250cps*                                             |
| Mektuba Yakın Kalite (NLQ)    | 62,5cps*                                            |
|                               | * cps = karakter/saniye                             |

## Kağıt Özellikleri

| Tür                    | Besleme                                                    | Ağırlık                                          | Genişlik (aralık) |  |
|------------------------|------------------------------------------------------------|--------------------------------------------------|-------------------|--|
| Sayfa                  | Yalnızca üstten                                            | 16 - 21lb. (60 - 81g/m²)                         |                   |  |
| Tek parça Sürekli      | Arka/Alt                                                   | 14 - 20lb. (53 - 75g/m²)                         | 3 - 9,5 inç       |  |
| Çok Parça Sürekli      | Arka/Alt                                                   | 14 - 20lb. (53 - 75g/m²)                         | 3 - 9,5 inç       |  |
| Maksimum kalınlık      |                                                            | 0,28mm (0,11 inç)                                |                   |  |
| Maksimum sayfa sayısı  | 4 (6                                                       | orijinal artı 3 kopya) karbon                    | 5uz               |  |
| Güvenilirlik           |                                                            |                                                  |                   |  |
| Şerit Ömrü (siyah)     | 3 milyon karakter, ortalama                                |                                                  |                   |  |
| Yazıcı Kafası Ömrü     | 10cpi hizmet programı modunda ortalama 200 milyon karakter |                                                  |                   |  |
| Arızalar Arasındaki    |                                                            |                                                  |                   |  |
| Ortalama Süre (MTBF)   | %25 görev çevrimi ve %35 sayfa yoğunluğunda 20.000 saat    |                                                  |                   |  |
| Ortalama Onarım Süresi |                                                            |                                                  |                   |  |
| (MTTR)                 | 15 dakika                                                  |                                                  |                   |  |
| Genel Yazıcı Özellikl  | eri                                                        |                                                  |                   |  |
| Boyutlar               | Yükseklik: 80mm<br>(derinlik)                              | (yükseklik) x 372mm (geniş                       | lik) x 275mm      |  |
| Ağırlık                | 4,5Kg                                                      |                                                  |                   |  |
| Arabellek boyutu       | 128Kb                                                      |                                                  |                   |  |
| Gürültü düzeyi         | Sessiz Modda <54                                           | dBA ve <51dBA                                    |                   |  |
| Güç gereksinimleri     | AC - 230VAC (+%6<br>DC - 9.6VDC <-> 31                     | ;;-%14), 240VAC (±%10;) @<br>.2VDC, 4.0 <-> 1.8A | 50/60Hz (±%2)     |  |

| Öğe                                                                      | Özellik                                                                                                    |
|--------------------------------------------------------------------------|----------------------------------------------------------------------------------------------------|
| Sıcaklık                                                                 |                                                                                                    |
| İşletme                                                                  | 5 - 40°C                                                                                                    |
| Depolama                                                                 | -40 ila +70°C)                                                                                                    |
| Nem                                                                      |                                                                                                    |
| İşletme                                                                  | %20 - 80 RH                                                                                                    |
| Depolama                                                                 | %5 - 95 RH                                                                                                    |
| Arabirimler:                                                             |                                                                                                    |
| Standart:                                                                | Centronics paralel, IEEE-1284 uyumlu                                                                                    |
|                                                                          | USB 1.1                                                                                                    |
| İsteğe bağlı:                                                            | RS-232C Seri                                                                                                    |
|                                                                          | RS-422                                                                                                    |
|                                                                          | Geçerli Döngü                                                                                                    |
| Nem<br>İşletme<br>Depolama<br>Arabirimler:<br>Standart:<br>İsteğe bağlı: | %20 - 80 RH<br>%5 - 95 RH<br>Centronics paralel, IEEE-1284 uyumlu<br>USB 1.1<br>RS-232C Seri<br>RS-422<br>Geçerli Döngü |

# Dizin

### A

| ALARM                             | 27 |
|-----------------------------------|----|
| Alma Arabellek Boyutu             | 30 |
| Alttan beslenen sürekli form      |    |
| fan-fold kağıt                    | 20 |
| Arızalar Arasındaki Ortalama Süre |    |
| (MTBF)                            | 48 |
| Arkadan beslenen sürekli form far | ۱- |
| fold kağıt                        | 17 |
| Atlama Deliği                     | 30 |
|                                   |    |

#### В

| Başlatma dizesi             | 38 |
|-----------------------------|----|
| Bilgisayar Bağlantıları     | 23 |
| boş sayfa simgesi           | 21 |
| Boşaltma kolu kaldıracı 18, | 20 |

#### С

| Çekici Besleme birimi  | .21 |
|------------------------|-----|
| Çekici Birimi Kullanma | 31  |
| Çift Yön               | 30  |
| CSF/RPS Sıklığı        | 30  |

#### D

| Dil Kümesi | 30 |
|------------|----|
|------------|----|

#### Ε

| Erişim kapağı  | 18,   | 20  |
|----------------|-------|-----|
| ESC/S1 Sıklığı | ••••• | .30 |

#### F

| Fanfold                  | 18,   | 20 |
|--------------------------|-------|----|
| FORM FEED (Form Besleme) | ••••• | 27 |

### G

Geçerli Döngü ......49

| Grafikler                     | .30 |
|-------------------------------|-----|
| Güç Bağlantısı 16,            | 23  |
| Güç ON (Açık) konumundayken   |     |
| basılırsa, ek düğme işlevleri | .28 |
|                               |     |

#### L.

| I-Prime | 30, | 38 |
|---------|-----|----|
| i       |     |    |

| -    |    |  |
|------|----|--|
| İğne | 18 |  |

#### К

| Kağıt Ayırıcı2               | 21 |
|------------------------------|----|
| Kağıt Ayırıcıyı takma1       | 15 |
| Kağıt çıkışı Geçersiz kılma  | 30 |
| kağıt kaldıracı18, 20, 2     | 21 |
| Kağıt Özellikleri4           | 18 |
| Kağıt sıkışmalarını giderme4 | i3 |
| Kağıt Yükleme1               | 17 |
| Karakter Kümesi              | 30 |
| Kod Sayfası3                 | 30 |

#### L

LINE FEED (Satır Besleme)..... 27, 28

### Μ

```
MODE (Mod) ..... 27, 28
```

#### Ν

```
Nakliye engelini kaldırma......10
Nem ......48
```

### 0

| Ön Panel              | .27 |
|-----------------------|-----|
| Operatör Paneli       | .30 |
| Opertör Paneli İşlevi | .41 |

| Ortalama Onarım Süresi (MTTR) | 48 |
|-------------------------------|----|
| Otomatik CR                   | 30 |
| Otomatik LF                   | 30 |
| Otomatik Seçme                | 30 |

#### Ρ

| Paketi açma            | 9     |
|------------------------|-------|
| Paralel (LPT) Bağlantı | 23    |
| Paralel Arabirim       |       |
| I-PRIME Sinyali        | 38    |
| PITCH (Sıklık) 2       | 7, 28 |
| POWER (Güç)            | 27    |

#### R

| RS-232C Seri Arabirim        | 49 |
|------------------------------|----|
| RS-422                       | 49 |
| Rulo Kağıt Standını Kullanma | 35 |

### S

| Sıfır Karakteri                  | .30 |
|----------------------------------|-----|
| Sıfırlamayı Engelleme            | .30 |
| Sınırlı İşletme                  | .41 |
| S1 Seçme Sıklığı (10 CPI)        | .30 |
| S1 Seçme Sıklığı (12 CPI)        | .30 |
| Satır Aralığı                    | .30 |
| Sayfa besleyici                  | .21 |
| Sayfa Besleyiciyi Kullanma       | .33 |
| Sayfa Uzunluğu                   | .30 |
| SELECT (Seç) 27,                 | 28  |
| SELECT (Seç) ve FORM FEED (Form  |     |
| Besleme)                         | .28 |
| SELECT (Seç) ve LINE FEED (Satır |     |
| Besleme)                         | .28 |
| Seri Arabirim Seçeneği           | .39 |
|                                  |     |

| Seri Kablo | Bağlantısı | 25 |
|------------|------------|----|
|------------|------------|----|

## Ş

| Şerit Kartuşu takma | ••••• | 11 |
|---------------------|-------|----|
| Şerit Muhafazası    | 12,   | 40 |

### Т

TOF SET (TOF Ayarı) ...... 27, 28

### U

| USB Bağlantısı                 | .24 |
|--------------------------------|-----|
| Üstten tek sayfa kağıt besleme | .21 |

#### ۷

| Vuruş Mo | du |  | 30 |
|----------|----|--|----|
|----------|----|--|----|

### Y

| Yazı Tipleri                        |
|-------------------------------------|
| Katıştırılmış Yazıcı Komutları40    |
| Yazıcı Bastırma Etkin30             |
| Yazıcı Kafası48                     |
| Yazıcı kafası konumunu              |
| ortalama40                          |
| Yazıcı Sürücüleri30                 |
| Yazıcı Varsayılanlarını Ayarlama 29 |
| Yazılım                             |
| Katıştırılmış komutlar40            |
| Yazılım ve yazıcı ayarlarını        |
| karşılaştırma38                     |
| Yazdırma Hızı48                     |
| Yazdırma Kaydı30                    |
| Yazdırma Yöntemi48                  |
|                                     |

### Ζ

| Zaman Aşımı Yazdırm | a 30 |
|---------------------|------|
|---------------------|------|

# OKI irtibat bilgileri

#### Oki Systems (UK) Limited

Blays House Wick Road Egham Surrey TW20 0HJ

Tel: +44 (0) 1784 274300 Fax: +44 (0) 1784 274301 http://www.oki.co.uk

#### **Oki Systems Ireland Limited**

The Square Industrial Complex Tallaght Dublin 24

Tel: +353 (0) 1 4049590 Fax: +353 (0)1 4049591 http://www.oki.ie

#### Oki Systems Ireland Limited -Northern Ireland

19 Ferndale Avenue Glengormley BT36 5AL Northern Ireland

Tel:+44 (0) 7767 271447 Fax:+44 (0) 1 404 9520 http://www.oki.ie

Technical Support for all Ireland: Tel:+353 1 4049570 Fax:+353 1 4049555 E-mail: tech.support@oki.ie

#### OKI Systems (Czech and Slovak), s.r.o.

IBC – Pobřežní 3 186 00 Praha 8 Czech Republic

Tel: +420 224 890158 Fax:+420 22 232 6621 Website: www.oki.cz, www.oki.sk

#### Oki Systems (Deutschland) GmbH

Hansaallee 187 40549 Düsseldorf Tel: 01805/6544357\*\* 01805/OKIHELP\*\* Fax: +49 (0) 211 59 33 45 Website: www.okiprintingsolutions.de info@oki.de

\*\*0,14€/Minute aus dem dt. Festnetz der T-Com (Stand 11.2008)

#### Διανομέας των συστημάτων ΟΚΙ

CPI S.A1 Rafailidou str. 177 78 Tavros Athens Greece Tel:+30 210 48 05 800 Fax:+30 210 48 05 801 EMail:sales@cpi.gr

#### Oki Systèmes (France) S.A.

44-50 Av. du Général de Gaulle 94246 L'Hay les Roses Paris

Tel:+33 01 46 15 80 00 Télécopie:+33 01 46 15 80 60 Website: www.oki.fr

#### OKI Systems (Magyarország) Kft.

Capital Square Tower 2 7th Floor H-1133 Budapest, Váci út 76 Hungary

Telefon: +36 1 814 8000 Telefax: +36 1 814 8009 Website: www.okihu.hu

#### OKI Systems (Italia) S.p.A.

via Milano, 11, 20084 Lacchiarella (MI)

Tel: +39 (0) 2 900261 Fax: +39 (0) 2 90026344 Website: www.oki.it

#### **OKI Printing Solutions**

Platinium Business Park II, 3rd Floor ul. Domaniewska 42 02-672 Warsaw Poland Tel: +48 22 448 65 00 Fax: +48 22 448 65 01 Website: www.oki.com.pl E-mail: oki@oki.com.pl Hotline: 0800 120066 E-mail: tech@oki.com.pl

#### Oki Systems (Ibérica) S.A.

Sucursal Portugal Edifício Prime -Av. Quinta Grande 53 7º C Alfragide 2614-521 Amadora Portugal

Tel:+351 21 470 4200 Fax:+351 21 470 4201 Website:www.oki.pt E-mail : oki@oki.pt

#### Oki Service

Serviço de apoio técnico ao Cliente Tel: 808 200 197 E-mail : okiserv@oki.pt

#### OKI Europe Ltd. (Russia)

Office 702, Bldg 1 Zagorodnoye shosse 117152, Moscow

Tel: +74 095 258 6065 Fax: +74 095 258 6070 e-mail: info@oki.ru Website: www.oki.ru

Technical support: Tel: +7 495 564 8421 e-mail: tech@oki.ru

#### Oki Systems (Österreich)

Campus 21 Businesszentrum Wien Sued Liebermannstrasse A02 603 22345 Brun am Gebirge

Tel: +43 223 6677 110 Drucker Support: +43 (0) 2236 677110-501 Fax Support: +43 (0) 2236 677110-502 Website: www.oki.at

#### OKI Europe Ltd. (Ukraine)

Raisy Opkinoy Street,8 Building B, 2<sup>nd</sup> Floor, Kiev 02002 Ukraine Tel: +380 44 537 5288 e-mail: info@oki.ua Website: www.oki.ua

#### OKI Sistem ve Yazıcı Çözümleri Tic.

Ltd. Şti. Harman sok Duran Is Merkezi, No:4, Kat:6, 34394, Levent İstanbul

Tel: +90 212 279 2393 Faks: +90 212 279 2366 Web: www.oki.com.tr www.okiprintingsolutions.com.tr

#### Oki Systems (Belgium)

Medialaan 24 1800 Vilvoorde

Helpdesk: 02-2574620 Fax: 02 2531848 Website: www.oki.be

#### AlphaLink Bulgaria Ltd.

2 Kukush Str. Building "Antim Tower", fl. 6 1463 Sofia, Bulgaria

tel: +359 2 821 1160 fax: +359 2 821 1193 Website: http://bulgaria.oki.com

#### **OKI Printing Solutions**

Herstedøstervej 27 2620 Albertslund Danmark

Adm.: +45 43 66 65 00 Hotline: +45 43 66 65 40 Salg: +45 43 66 65 30 Fax: +45 43 66 65 90 Website: www.oki.dk

#### Oki Systems (Finland) Oy

Polaris Capella Vänrikinkuja 3 02600 Espoo

Tel: +358 (0) 207 900 800 Fax: +358 (0) 207 900 809 Website: www.oki.fi

#### Oki Systems (Holland) b.v.

Neptunustraat 27-29 2132 JA Hoofddorp Helpdesk: 0800 5667654 Tel: +31 (0) 23 55 63 740 Fax: +31 (0) 23 55 63 750 Website: www.oki.nl

#### Oki Systems (Norway) AS

Tevlingveien 23 N-1081 Oslo

Tel:+47 (0) 63 89 36 00 Telefax:+47 (0) 63 89 36 01 Ordrefax:+47 (0) 63 89 36 02 Website: www.oki.no

#### General Systems S.R.L. (Romania)

Sos. Bucuresti-Ploiesti Nr. 135. Bucharest 1 Romania

Tel: +40 21 303 3138 Fax: +40 21303 3150 Website: http://romania.oki.com

Var vänlig kontakta din Återförsäljare i första hand, för konsultation. I andra hand kontakta

#### Oki Systems (Sweden) AB

Borgafjordsgatan 7 Box 1191 164 26 Kista

Tel. +46 (0) 8 634 37 00 e-mail: info@oki.se för allmänna frågor om Oki produkter

support@oki.se för teknisk support gällandes Oki produkter

Vardagar: 08.30 - 12.00, 13.00 - 16.00 Website: www.oki.se

#### **Oki Systems (Schweiz)**

Baslerstrasse 15 CH-4310 Rheinfelden

Support deutsch +41 61 827 94 81 Support français +41 61 827 94 82 Support italiano +41 061 827 9473 Tel: +41 61 827 9494 Website: www.oki.ch ML280 ELITE

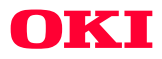

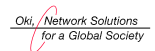

OKI EUROPE, PART OF OKI ELECTRIC

Central House Balfour Road, Hounslow TW3 1HY United Kingdom tel +44 (0) 20 8219 2190 Fax +44 (0) 20 8219 2199